## Godkend dokumenter i underskriftsrum

Har du brug for hjælp? Kontakt Netbank Supporten Privat: tlf. 70 80 10 70 – Erhverv: tlf. 70 80 10 71

Når du modtager nye dokumenter til godkendelse i netbank, får du vist en meddelelse om det på 'Mit overblik', når du er logget på netbank (i den røde bjælke). Tryk på 'Åbn' for at gå til underskriftsrum.

| vestjyskBA          | NK |                            |                         | 龄 🚽 🗸                                                         | 🖂 Beskeder       | ର୍ଚ୍ଚ Log ud |
|---------------------|----|----------------------------|-------------------------|---------------------------------------------------------------|------------------|--------------|
| Hit overblik        |    | Mit overblik               |                         |                                                               |                  |              |
| 🚍 Konti og kort     | ~  | WIT OVEI DIR               |                         |                                                               |                  |              |
| 会 Betal og overfør  | ~  |                            |                         | 运 Overfør                                                     | E Betal          |              |
| မ Forbrug og budget | ~  |                            |                         |                                                               |                  |              |
| ⊷] Investering      | ~  | Du har modtaget nye aftale | r, som du skal godkende |                                                               | Åbn              |              |
| 合 Bolig             | ~  | uderlas head               |                         | Kommende betalinger                                           |                  |              |
| టి)<br>భి Pension   |    | Udvalgte konti             | 0                       | I denne og næste måned. Betalingsservice fo<br>fra 27. januar | or februar vises |              |
|                     |    |                            |                         |                                                               |                  |              |

Du kan også gå i Underskriftsrum fra 'Mit overblik' – ved at trykke på Indstillinger 🤯 (tandhjulet ved siden af dit navn, øverst til højre på siden) og vælge 'Underskriftsrum'

| X  | vestjyskBA        | NK |                |                     | <mark>袋</mark>       | Beskeder 🕤 Logud |
|----|-------------------|----|----------------|---------------------|----------------------|------------------|
| 88 | Mit overblik      |    | Mit overbli    | k                   | Kontaktoplysninger   |                  |
|    | Konti og kort     | v  |                | N                   | Sms-bekræftelse      |                  |
| 樹  | Betal og overfør  | ~  |                |                     | Info Service         | Betal            |
| G  | Forbrug og budget | ~  |                |                     | Mobilbank            |                  |
| ~7 | Investering       | ~  | Udvalgte konti | Kommende betalinger | Loginhistorik        | ar vises         |
|    | Bolig             | ~  | and a          |                     | Adgange og Samtykker |                  |
| ÷  | Pension           |    |                | 1.34 0 4.34         | Underskriftsrum      | .000,00          |
|    |                   |    | 1010           | to be it would      | Netbankaftaler       | .000,00          |
|    |                   |    |                | and the second      | e-Boks               | .300,00          |
|    |                   |    |                |                     | C DONG               | 000.00           |

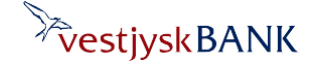

## Godkend dokumenter i underskriftsrum

Har du brug for hjælp? Kontakt Netbank Supporten Privat: tlf. 70 80 10 70 – Erhverv: tlf. 70 80 10 71

På fanen 'Godkend aftaler' får du vist en liste over de dokumenter, der er sendt til dig til underskrift/godkendelse. Tryk på 'Næste'

| Underskriftsrum                                                                                                    |                                                                        |                                                                 |                     |  |  |
|----------------------------------------------------------------------------------------------------|------------------------------------------------------------------------|-----------------------------------------------------------------|---------------------|--|--|
|                                                                                                    |                                                                        |                                                                 | G Udskriv           |  |  |
| Godkend aftaler Mine godkendte aftaler                                                                                                    | Aftaler godkendt på vegne af andre                                     |                                                                 |                     |  |  |
| 1. Nye aftaler                                                                                                    | 2. Gennemse aftale                                                     | 3. Godkendelse                                                  |                     |  |  |
| Vælg en aftale, og klik på 'Næste' for at gå til trin 2                                                                                                    | 2. Gennemse aftale.                                                    |                                                                 |                     |  |  |
| Aftaler                                                                                                    |                                                                        | Sendt til dig                                                   |                     |  |  |
| Til dig personligt                                                                                                    |                                                                        |                                                                 |                     |  |  |
| TEST markedsføringssamtykke                                                                                                    |                                                                        | 17.01.2025                                                      |                     |  |  |
|                                                                                                    |                                                                        |                                                                 | Næste               |  |  |
| Underskriftsrum<br>Gennemgå aftaledokumenterne hos vores eksterne signe<br>Ved at klikke på nedenstående link, vil et nyt vindue blive åbnet<br>aftaledokumenter hos vores eksterne signeringspartner.<br>Klik her for at få vist aftaledokumenterne | ল্লি Udskriv<br>ringspartner<br>hvori du kan gennemgå og godkende dine | Tryk på linket for at få vist<br>aftaledokumentet/-erne         |                     |  |  |
| Underskriv dokument                                                                                                    | <b>&gt;</b>                                                            | Nederst på siden med dit dokum<br>du knappen 'Underskriv dokume | nent finder<br>ent' |  |  |

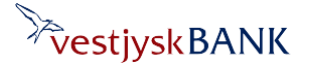

## Godkend dokumenter i underskriftsrum

Har du brug for hjælp? Kontakt Netbank Supporten Privat: tlf. 70 80 10 70 – Erhverv: tlf. 70 80 10 71

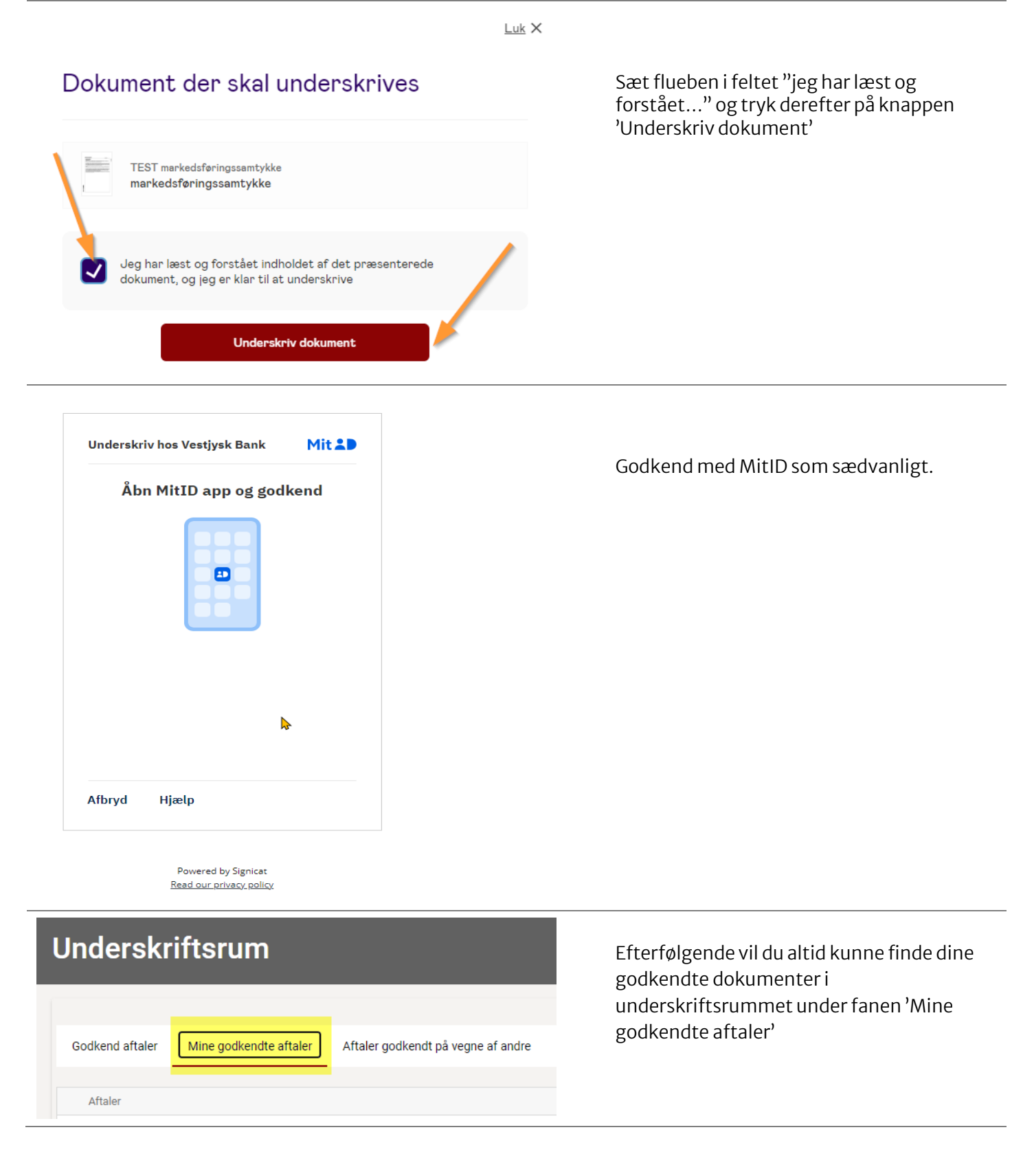

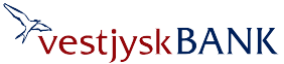